| To Full S | Set — (ALL USERS)                                                                                                    |                                                                                                    |
|-----------|----------------------------------------------------------------------------------------------------|----------------------------------------------------------------------------------------------------|
|           | PIN Code or                                                                                                    | Enter your PIN code or smart key.                                                                                                    |
| Press     |                                                                                                    | the FULL SET key.                                                                                                    |
|           |                                                                                                    | Exit time will start. System will set on completion of the exit procedure.                                                                                                    |
| To Part   | Set 1 — (ALL USERS)                                                                                                    |                                                                                                    |
|           | PIN Code or                                                                                                    | Enter your PIN code or smart key.                                                                                                    |
| Press     |                                                                                                    | the PART SET 1 key.                                                                                                    |
|           |                                                                                                    | Part set 1 exit time will start. System will part set on completion of exit procedure.                                                                                                    |
| To Part   | Set 2 — (ALL USERS)                                                                                                    |                                                                                                    |
|           | PIN Code or                                                                                                    | Enter your PIN code or smart key.                                                                                                    |
| Press     |                                                                                                    | the PART SET 2 key.                                                                                                    |
|           |                                                                                                    | Part set 2 exit time will start. System will part set on completion of exit procedure .                                                                                                    |
| NOTE:     | In any of the setting i<br>unset the parts they<br>set/unset a part they<br>tone will be emited fr<br>over a certain part ar<br>authority of the keyp<br>is the case consult th | methods a user will only be able to set/<br>have authority over. If a user attempts to<br>do not have authority over then an error<br>om the keypad. If a user has authority<br>nd cannot set/unset the part then the<br>ad may not be available for that part. If this<br>ne installer to rectify the problem. |

User Guide 2

| To Silent Full Set / Part Set 1 and 2 — (ALL USERS) |                                                                                                    |  |
|-----------------------------------------------------|----------------------------------------------------------------------------------------------------|--|
| PIN Code or                                         | Enter your PIN code or smart key.                                                                                               |  |
| Press or for T                                      | Select setting type. Full, Part 1 or Part 2.<br>The panel will set the selected part if the<br>user is authorised to do so.     |  |
| Press 3                                             | the 3 (Omit) key selects silent setting                                                                                         |  |
|                                                     | Exit time will start. System will Set on completion of exit procedure.                                                          |  |
| To Unset (No Alarm) — (NOT SE                       | ET ONLY USER)                                                                                                    |  |
| PIN Code or                                         | Enter your PIN code or smart key.                                                                                               |  |
| Press or for T                                      | Select unsetting type. Full, Part 1 or Part 2.<br>The panel will unset the selected part if the<br>user is authorised to do so. |  |

## To instant Full Set / Part Set 1 and 2 (ALL USERS)

|       | PIN Code or | Enter your PIN code or smart key.                                                                                                   |
|-------|-------------|----------------------------------------------------------------------------------------------------|
| Press | or for f    | Select setting type Full, Part 1 or 2.The panel will set the selected part if the user is authorised to do so.                      |
| Press | 2           | The 2 (Pin) key selects instant setting                                                                                             |
|       |             | If all zones are clear the panel will set, if<br>any zones are in alarm the panel will not<br>set and there will be a warning tone. |

#### To view the event log (MANAGER USER ONLY)

The event log can be viewed by a manager user only. The event log contains the most recent events of the system.

|                          | PIN Code or                              | Enter a Manager PIN Code or smart key.                     |
|--------------------------|------------------------------------------|------------------------------------------------------------|
| Press                    | 6 1                                      | Event Log.                                                 |
| Press                    | $\checkmark$                             | Confirms Event Log view.                                   |
| Press                    |                                          | To print the log if a printer is attached.                 |
| Press                    |                                          | To scroll backwards through the event log.                 |
| Press                    |                                          | To scroll forwards through the event log.                  |
| Press                    | 8                                        | To display event number and time of event.                 |
| Press                    | 9                                        | To display text descriptor (if programmed).                |
| Press<br>Note : Print lo | <b>X</b><br>g is <u>not</u> available on | To exit event log at any time.<br>integrated (i) versions. |

User Guide 4

#### Event\Alarm Log Display

| LCD Text<br>Display | Status<br>LEDs                      | Twin<br>7-Segment   | LCD Text<br>Display | Status<br>LEDs                          | Twin<br>7-Segment  |
|---------------------|-------------------------------------|---------------------|---------------------|-----------------------------------------|--------------------|
| ZONE "?" ALARM      | OMAINS<br>OTAMPER<br>ODAY<br>OFAULT | Zone No<br>01 - 32  | SECONDARY COMM OK   | ●MAINS<br>○TAMPER<br>●DAY<br>○FAULT     |                    |
|                     | OMAINS<br>OTAMPER<br>ODAY<br>OFAULT |                     | DUAL COMM OK        | ●MAINS<br>○TAMPER<br>●DAY<br>○FAULT     |                    |
| ZONE "?" SET FAIL   | OMAINS<br>OTAMPER<br>ODAY<br>●FAULT | Zone No<br>01 - 32  | PRIMARY COMM FAIL   | ● MAINS<br>○ TAMPER<br>● DAY<br>● FAULT |                    |
| USER "?" UNSET      | OMAINS<br>OTAMPER<br>●DAY<br>OFAULT | User No<br>01 - 14  | SECONDARY COMM FAIL | ● MAINS<br>○ TAMPER<br>● DAY<br>● FAULT | 23                 |
| ZONE "?" OMIT       | OMAINS<br>OTAMPER<br>●DAY<br>●FAULT | Zone No<br>01 - 32  | DUAL COMM FAIL      | ●MAINS<br>○TAMPER<br>●DAY<br>●FAULT     | 83                 |
| SYSTEM TAMPER       | OMAINS<br>●TAMPER<br>ODAY<br>○FAULT |                     | ZONE "?" KNOCK      | ● MAINS<br>● TAMPER<br>○ DAY<br>○ FAULT | Zone No<br>01 - 32 |
| ZONE "?" TAMPER     | OMAINS<br>●TAMPER<br>ODAY<br>OFAULT | Zone No<br>01 - 32  | USER "?" CLK SET    | ● MAINS<br>● TAMPER<br>○ DAY<br>● FAULT | User No<br>01 - 14 |
| KEYPAD "?" TAMPER   | OMAINS<br>TAMPER<br>DAY             | KEYPAD<br>No. 1 - 8 | USER "?" FULL SET   | MAINS     TAMPER     DAY     CANULT     | User No<br>01 - 14 |

Note: If a user only has authority for one part ,unsetting is automatic. user will only be able to unset parts they are authorised to unset. If the user does not wish to unset then press  $(\mathbf{x})$  cancel at the unset prompt.

To Reset (After an Alarm) — (NOT SET ONLY USER) PIN Code or Sounders/Strobe operating. Enter your • PIN code or smart key. LED ON FOR ZONE Sounder/Strobe silenced. The display ACTIVATION scrolls through alarms. 0 to reset the panel and Press to confirm. Х to revert to unset. Press Note : If using a 2 x 7 segment display will be displayed depicting a ΙĒ reset required message.

FAULT OFAULT MAINS OMAINS • TAMPER • DAY • FAULT • TAMPER • DAY • FAULT DURESS CALL ENGINEER L, **O MAINS** OMAINS • TAMPER • DAY • FAULT User No O TAMPER O DAY O FAULT USER "?" PART 2 SET TEST CALL 01 - 14 OMAINS ●TAMPER ●DAY ●FAULT ○ MAINS
● TAMPER
○ DAY
○ FAULT Zone No ZONE "?" SOAK REMOTE LOCKOUT 01 - 32 •MAINS •TAMPER •DAY •FAULT O MAINS ● TAMPER O DAY ○ FAULT KEYPAD No. 1 - 8 MAINS FAIL KEYPAD "?" LOCKOUT 4 ●MAINS ○TAMPER ○DAY ●FAULT O MAINS LOW BATTERY ENGINEER ACCESS  $\Box$ O DAY FAULT MAINS O MAINS O TAMPER User No OTAMPER ODAY OFAULT USER "?" PART 1 SET WALK TEST 01 - 14 O DAY ●MAINS ○TAMPER ●DAY ○FAULT н PRIMARY COMM OK CLOCK EDIT D DAY н ●MAINS ○TAMPER ●DAY ○FAULT • TAMPER • DAY • FAULT CONC. No. 1 - 8 DATE STAMP CONCENTRATOR TAMPER  $\Box$ 

User Guide 3

User Guide 5

#### User Authority setting/unsetting options(MANAGER USER)

| manager a | nd this cannot be chang  | ed. To assign authority proceed as follows :                           |
|-----------|--------------------------|------------------------------------------------------------------------|
|           | XXXX or                  | Enter Manager PIN code or smart key.                                   |
| Press     | 6                        | then                                                                   |
|           | $\overbrace{\checkmark}$ | this selects the authority programming                                 |
|           | $\overline{}$            | (Mains/Tamper LEDs on)                                                 |
| Press     | 02                       | select the user number whose authority is                              |
|           | to                       | to be set                                                              |
|           |                          | (mains, Tamper & Day LEDs on once User                                 |
|           | $\frown$                 | is selected)                                                           |
| Press     | 0                        | 0 = OFF or                                                             |
|           |                          | 1 = Manager or                                                         |
|           | (2)                      | 2 = Ordinary or                                                        |
|           | 3                        | 3 = Set only or                                                        |
|           | 4                        | 4 = Duress or                                                          |
| Press     | $\checkmark$             | to confirm selection                                                   |
|           | AREA = OFF               | Will be displayed if no setting/unsetting authority has been assigned. |
| Press     | 0                        | 0 = Standard authority                                                 |
|           | 1                        | 1 = P1 authority                                                       |
|           | 2                        | 2 = P2 authority                                                       |
|           | 3                        | 3 = Full authority                                                     |
| Press     |                          | to confirm selection                                                   |
|           |                          |                                                                        |

The user authority is only available to a Manager user. User 01 is defaulted as a manager and this cannot be changed. To assign authority proceed as follows :

User Guide 6

#### UserAuthority setting/unsetting options (MANAGER USER)

The setting/unsetting authority is only programmable by a Manager user. Setting/unsetting authority can be assigned to each user. After selection of authority level for the user (see above) the user can be assigned ,P1, P2 or Full. Full authority will also allow setting/unsetting of P1 or P2. To assign setting/ unsetting authority proceed from setting the user authority and assign setting/ unsetting authority.Once setting/unsetting authority has been assigned the user will only be able to set/unset the parts they have been authorised to set/unset. If a user with authority for P1 tries to set/unset P2 or Full then an error tone will be emitted from the keypad.It is critical to the correct operation of the system that each user is fully aware of the authority they have and the setting/ unsetting authority they have been assigned.It should be noted that the user must also know which keypads have authority over which parts of the system as this has a major impact on what can be achieved on the system.

**Note :** The action of selecting OFF for a User authority will change the PIN code to factory default.

If Duress User authority is selected, when logging on to change the PIN, a duress alarm will be created.

| Manager  | SET / UNSET / OMIT / CHIME / CHANGE PIN / TEST /   |
|----------|----------------------------------------------------|
| -        | CHANGE TIME / EDIT TEXT / VIEW LOG / REMOTE ACCESS |
| Ordinary | SET / UNSET / OMIT / CHIME / CHANGE PIN            |
| Set Only | SET / CHANGE PIN                                   |

#### Text (MANAGER USER ONLY)

Text can be customised using an LCD keypad. Text can only be customised by a Manager User.

|       | PIN Code or                                            | Enter manager PIN code or smart key. |
|-------|--------------------------------------------------------|--------------------------------------|
| Press | <b>7</b><br><i>⁄</i>                                   | then<br>to select group text or      |
| Press | <b>8</b><br></td <td>then<br/>to select user text</td> | then<br>to select user text          |
| Press | 9                                                      | then<br>to select zone text          |

Once group, user or zone text is entered, the following keys allow the selection of certain characters or functions.

|       | -     |     | 001001      | ~           |                |           |              |              |
|-------|-------|-----|-------------|-------------|----------------|-----------|--------------|--------------|
|       | 2     | -   | Select      | M           |                |           |              |              |
|       | 3     | -   | Select      | Z           |                |           |              |              |
|       | 4     | -   | Select      | а           |                |           |              |              |
|       | 5     | -   | Select      | m           |                |           |              |              |
|       | 6     | -   | Select      | z           |                |           |              |              |
|       | 7     | -   | Select      | . 1         |                |           |              |              |
|       | 8     | -   | Select      | 9           |                |           |              |              |
|       | 9     | -   | Select      |             |                |           |              |              |
|       | 0     | -   | Delete      | s text to t | he right of t  | he        |              |              |
|       |       |     | flashin     | a charact   | er             |           |              |              |
|       |       | -   | Moves       | s up the al | phabet         |           |              |              |
|       | Ā     | -   | Moves       | down the    | alphabet       |           |              |              |
|       | Ē     | -   | Select      | s/confirms  | s choice of    | character |              |              |
|       |       | -   | Confir      | ms whole    | text string    |           |              |              |
|       | x     | -   | Rever       | ts to previ | ously selec    | ted text  |              |              |
|       |       |     |             |             |                |           |              |              |
| Defau | lt Te | ext |             |             |                |           |              |              |
|       | Z     | Zon | <u>e No</u> | <u>Text</u> | <u>User No</u> | Text      | <u>Group</u> | <u>Text</u>  |
|       |       |     | 1           | zone 1      | 1              | User 1    | 1            | Part 1 set   |
|       |       |     | 2           | zone 2      | 2              | User 2    | 2            | Part 2 set   |
|       |       |     | 3           | zone 3      | 3              | User 3    | 3            | Full set     |
|       |       | t   | 0           | _0          | to             | 00010     | 4            | System unset |
|       |       |     | 2           | 70ne 32     | 14             | l Iser 14 | •            |              |
|       |       | C   | -           | 20110 02    |                | 000111    |              |              |

The LCD Keypad can also be used for displaying the default or customised text when required. When chime, omit, walk test or alarm log are being displayed, pressing key 9 will display zone text and when set indications are selected then group text is displayed.

User Guide 8

| Walk Test - | Walk Test — (MANAGER USER) |                                             |  |
|-------------|----------------------------|---------------------------------------------|--|
|             | PIN Code or                | Enter manager PIN code or smart key.        |  |
| Press       | 4                          | the 4 (Walk) key followed by                |  |
|             | $\checkmark$               | to confirm.                                 |  |
|             |                            | Detector test is now enabled.               |  |
| Press       | X                          | the cancel key to exit.                     |  |
|             |                            | Display will scroll through untested zones. |  |
| Sounder Te  | st — (MANAGER U            | SER)                                        |  |
|             | PIN Code or                | Enter manager PIN code or smart key.        |  |
| Press       | 5                          | the 5 (Sndrs) key followed by to confirm.   |  |
|             | _                          | Speaker will operate for 60 seconds or      |  |

Duress AS ORDINARY BUT GENERATES PA TX OUTPUT

If OFF is selected for setting/unsetting authority then the system will unset everything that is set when the Pin code is entered rather than controlling individual parts that are assigned to the user through setting/ unsetting authority.

IN DEFAULT ONLY USER 01 HAS AUTHORITY. THE AUTHORITY FOR USER 01 IS SET FOR MANAGER AND THIS AUTHORITY CANNOT BE CHANGED.AS EACH USER IS REQUIRED THEN THE AUTHORITY SHOULD BE ASSIGNED, AFTER THIS IS COMPLETE THE PIN CODE SHOULD BE CHANGED FROM DEFAULT.

USER 01 DEFAULT PIN CODE 0101 (MANAGER FIXED) USER 02 DEFAULT PIN CODE 0202 (NO AUTHORITY) USER 03 DEFAULT PIN CODE 0303 (NO AUTHORITY)

USER 14 DEFAULT PIN CODE 1414 (NO AUTHORITY)

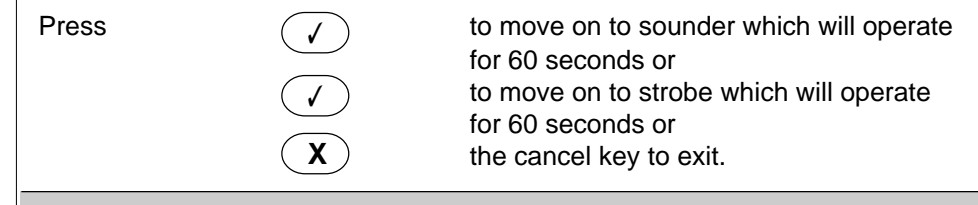

#### **Exit Faults**

If a zone alarms during the exit time, the setting tone will change and the fault LED will be on. If the zone does not clear by the end of the exit time, the system will not set and the faulty zone will be indicated on the zone LED's when the User logs on.

#### Time Change — (MANAGER USER ONLY)

The time can be changed by a Manager User only. To change time, proceed as follows

|       | PIN Code or  | Enter manager PIN code or smart key.                                                                                     |
|-------|--------------|----------------------------------------------------------------------------------------------------|
| Press | 63           | then                                                                                                    |
|       | $\checkmark$ | the current time will be displayed with the first digit flashing. Enter the new time directly to move to the next field. |
| Press |              | to confirm.                                                                                                    |

The clock on the control panel can be adjusted to add or remove a programmed number of seconds each day. The adjustment is allowed to cater for a slow or fast clock. To adjust the clock it must be known how much adjustment is required ie the number of seconds the clock loses or gains per day. The adjustment is automatic at midnight each night and does not have to be carried out each day.

To adjust the clock proceed as follows:

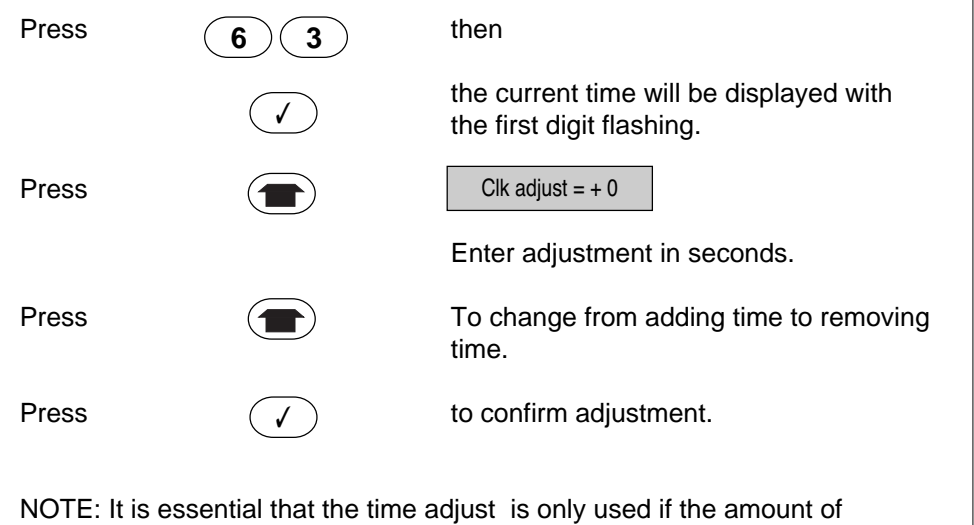

adjustment is known. The adjustment should only need to be carried out once.

User Guide 14

#### Managed Reset Operation (LCD ONLY)

Managed reset is only required if the panel has been configured for engineer reset and managed reset is turned on. Following an alarm, the panel can be unset by entering a valid PIN code or smartkey. This will silence the sounders. To reset the Tx channels follow reset after an alarm procedure. Once unset, the panel cannot be set until a managed reset code is provided. If an attempt to Full Set or Part Set 1 or 2 is attempted, the LCD keypad will display a 5 digit number. Your alarm company should be contacted with this number and they will issue a reset PIN code. Entering this PIN code will reset the panel and allow the system to be set again. The Reset PIN code can only be entered when RST number is displayed e.g.

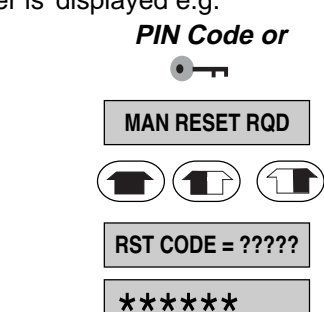

Press

Press

Enter your PIN code or smart key.

will be displayed on LCD keypad

to set system. A 5 digit number will be displayed. Contact the alarm company for PIN code and enter the 6 digit number

If sucessful the Fault LED will extinguish and the panel can now be set.

| LED FUNCTIONS    |                    |                                                                                                    |  |  |
|------------------|--------------------|----------------------------------------------------------------------------------------------------|--|--|
| LED              | STATUS             | FUNCTION                                                                                                    |  |  |
| Mains<br>(GREEN) | ON<br>OFF<br>FLASH | Mains Present<br>Power Failed<br>Running off battery                                                                                                    |  |  |
| Day<br>(GREEN)   | ON<br>OFF<br>FLASH | System may be optioned to show<br>the day LED status when no<br>users are logged on.<br>Panel ready to set<br>The panel is not ready to set.<br>Setting started                                                  |  |  |
| Fault<br>(AMBER) | ON<br>FLASH<br>OFF | Will be on if the panel is reset when<br>a PA, Fire, 24 hr or tamper circuit is<br>still open. Will also be on if a fault is<br>present when setting.<br>Programmer logged on.<br>Zone clear no setting problems |  |  |
| Tamper<br>(RED)  | ON                 | System in tamper alarm condition                                                                                                    |  |  |
| Zones<br>(RED)   | ON<br>OFF          | Shows the zones which are<br>selected for setting. Also shows<br>zones which have alarmed in alarm<br>log.<br>Indicates the zones which are not in<br>the setting group or zones which are<br>omitted.           |  |  |
| Guardall Limited |                    |                                                                                                    |  |  |

Lochend Industrial Estate Newbridge Edinburgh EH28 8PL

Part No. 320519-OD

User Guide 16

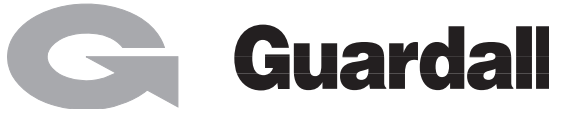

#### THE PANEL CAN BE RESET AT ANY TIME BY ENTERING A VALID ENGINEERING CODE.

## User Guide

# IMPORTANT NOTE: THE CONTROL PANEL CAN BE PROGRAMMED TO ALLOW LOG ON BY ENTERING A VALID PINCODE OR ENTRY OF A VALID PINCODE FOLLOWED BY ✓ CONFIRM. PLEASE CONSULT YOUR INSTALLER TO VERIFY WHICH METHOD OF LOG ON THE CONTROL PANEL HAS BEEN PROGRAMMED TO ACCEPT.

User Guide 15

| KEYPOINT USE              |                                                                                                    |  |  |
|---------------------------|----------------------------------------------------------------------------------------------------|--|--|
| To Full Set               |                                                                                                    |  |  |
| Press                     | Enter your smart key.<br>the FULL SET key. Exit time will<br>start. Remove your smart key and leave<br>by the designated exit route. System will<br>set on completion of the exit procedure. |  |  |
| To Part Set 1             |                                                                                                    |  |  |
| Press                     | Enter your smart key.<br>the PART SET 1 key. Part set<br>exit time will start. Remove your smart key<br>and the system will part set on completion<br>of the exit procedure.                 |  |  |
| To Part Set 2             |                                                                                                    |  |  |
| Press                     | Enter your smart key.<br>the PART SET 2 key. Part set<br>exit time will start. Remove your<br>smart key and the system will part set on<br>completion of the exit procedure.                 |  |  |
| To Unset (No Alarm)       |                                                                                                    |  |  |
| •                         | Enter your smart key. The system will automatically unset.                                                                                                    |  |  |
| To Reset (After an Alarm) |                                                                                                    |  |  |
| •                         | Sounder/Strobe operating.<br>Enter your smart key.<br>Sounder/Strobe silenced.<br>Fault LED on. Remove key and go to an<br>LCD/2X7 segment keypad to reset the<br>system.                    |  |  |

User Guide 10

|            |                                                                         | _ |      |
|------------|-------------------------------------------------------------------------|---|------|
| 2 x 7 Segm | ent Keypad Displays                                                     |   | Cha  |
|            | Reset required                                                          |   |      |
|            | This will be displayed when a reset is required after an alarm.         |   | Pres |
|            | This will be displayed when the user selects <b>Full Set</b> .          |   |      |
| 2:         | Part 1 Set<br>This will be displayed when the user selects Part 1 Set.  |   |      |
| $\square$  | Part 2 Set                                                              |   |      |
|            | This will be displayed when the user selects $(\mathbf{I})$ Part 2 Set. |   | 5    |
|            | Call Engineer                                                           |   | Pres |
|            | This will be displayed when an engineer reset is required.              |   |      |
|            | Battery Test                                                            |   | Omi  |
|            | This will be displayed when the panel performs a battery test.          |   |      |
|            | Unset                                                                   |   |      |
|            | This will be displayed to prompt the user to unset the parts            |   | Pres |
|            | they are authorised to unset.                                           |   |      |
|            | NoAuthority                                                             |   |      |
|            | This will be displayed if an attempted function is not                  |   |      |

#### Remote Authorisation — (MANAGER USER ONLY)

If programmed for remote access authorised by the manager user, then the manager must allow remote access as follows :

|       | PIN Code or  | Enter manager PIN code or smart key. |
|-------|--------------|--------------------------------------|
| Press | 62           | then                                 |
|       | $\checkmark$ | to select the authorisation program  |
| Press | 0            | for remote access 'OFF' or           |
|       |              | for remote access 'ON'               |
| Press | $\checkmark$ | to confirm selection.                |

When remote access 'ON' is selected, remote access is authorised for a 10 minute window during which time remote access must be carried out.

| Chime — (MANAGER & ORDINARY USERS)                                           |                           |                                                               |
|------------------------------------------------------------------------------|---------------------------|---------------------------------------------------------------|
|                                                                              | PIN Code or               | Enter your PIN code or smart key.                             |
| Press                                                                        |                           | the 1 (Chime) key followed by to confirm key.                 |
|                                                                              | SELECT ZONES<br>FOR CHIME | Select the zones you require to chime e.g. 01 for Zone 1 etc. |
| Press                                                                        | 0                         | de-selects chime for the zone.                                |
| Press                                                                        |                           | selects chime for the zone.                                   |
| Press                                                                        |                           | to confirm selection                                          |
| Press                                                                        | X                         | to exit or select another zone you require to chime.          |
| <b>Note :</b> Only appropriate zones can have chime. This excludes PA. 24 HR |                           |                                                               |

User Guide 12

| Change User Code or Smartkey — (ALL USERS)                        |              |                                             |  |
|-------------------------------------------------------------------|--------------|---------------------------------------------|--|
|                                                                   | PIN Code or  | Enter your PIN code or smart key.           |  |
| Press                                                             | 2            | the 2 (PIN) key followed by the to confirm. |  |
|                                                                   | YYYY or      | Enter your new PIN code or a new smart key. |  |
|                                                                   | YYYY or      | Re-enter your new PIN code or smart key.    |  |
| Press                                                             | X            | to revert to unset.                         |  |
| Omit Zone (One Set Period Operation) — (MANAGER & ORDINARY USERS) |              |                                             |  |
|                                                                   | PIN Code or  | Enter manager PIN code or smart key.        |  |
| Press                                                             | 3            | the 3 (Omit) key followed by the to confirm |  |
|                                                                   | SELECT ZONES | Enter zone number to omit                   |  |

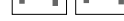

available to the user.

- **Pin Clash**
- This will be displayed if a Pin Clash occurs.

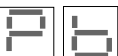

**Push Button** 

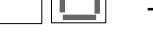

This will be displayed if a push button set is required.

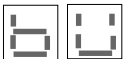

Keypad Busy

This will be displayed if another keypad is in use.

### Pin Prompt

This will be displayed for new pin code entry followed by the number of digits required for the new Pin code. The number of digits will decrease as new ones are entered.

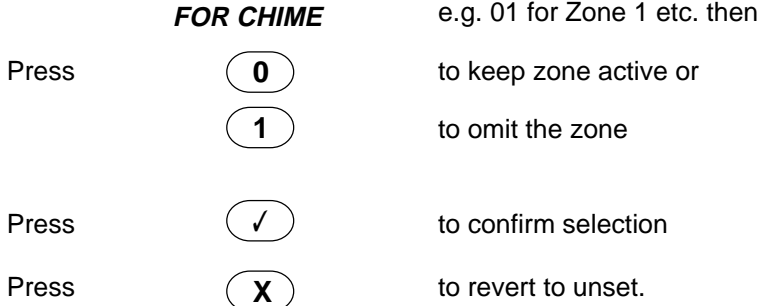

Note : only zones programmed as omit can be omitted.

#### Smart keys

and Fire.

Smart keys must be programmed for each system. Smart keys will not operate until they are programmed. To programme a key follow the PIN code change routine. Once the smart key has been programmed it must be remembered that the key will now replace the pin code.